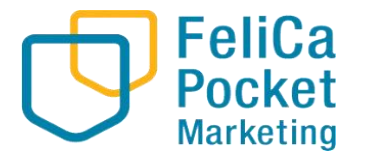

Marketing

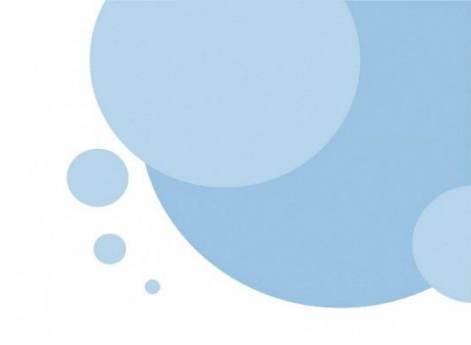

# <u>お知らせ・クーポン配信マニュアル</u>

2024.2

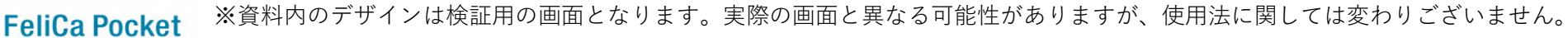

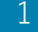

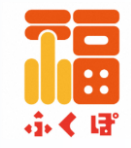

## **1. お知らせ・クーポン機能の説明**・・・・・・・p3~

## 2. お知らせ・クーポン配信登録の手順

1. 管理サイト-ログイン方法・・・・・p4~
 2. お知らせ配信登録手順・・・・・・p6~
 3. クーポン配信登録手順・・・・・・p9~
 4. 配信のキャンセル・削除・・・・・p13~

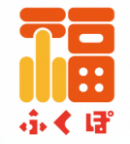

## 各機能の使い分け

| 機能   | 掲載内容                                                                                                    |
|------|----------------------------------------------------------------------------------------------------|
| お知らせ | <ul> <li>キャンペーンやイベント告知等、店舗から利用者への情報発信</li> <li>(例)店舗独自のキャンペーン情報</li> <li>→○/○~○/○クリスマスキャンペーン開催 など</li> <li>(例)自店舗が参加する市内で開催されるイベント等の告知</li> <li>→□□マルシェに出店 など</li> <li>※出店先でスターライトアプリの支払いができない場合は注釈記載</li> </ul> |
| クーポン | <b>利用者がクーポンを使用することで、利益を得られること</b><br>(例)10%OFF、ドリンク1杯無料、ノベルティプレゼント など                                                                                                    |

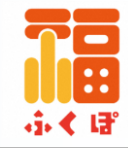

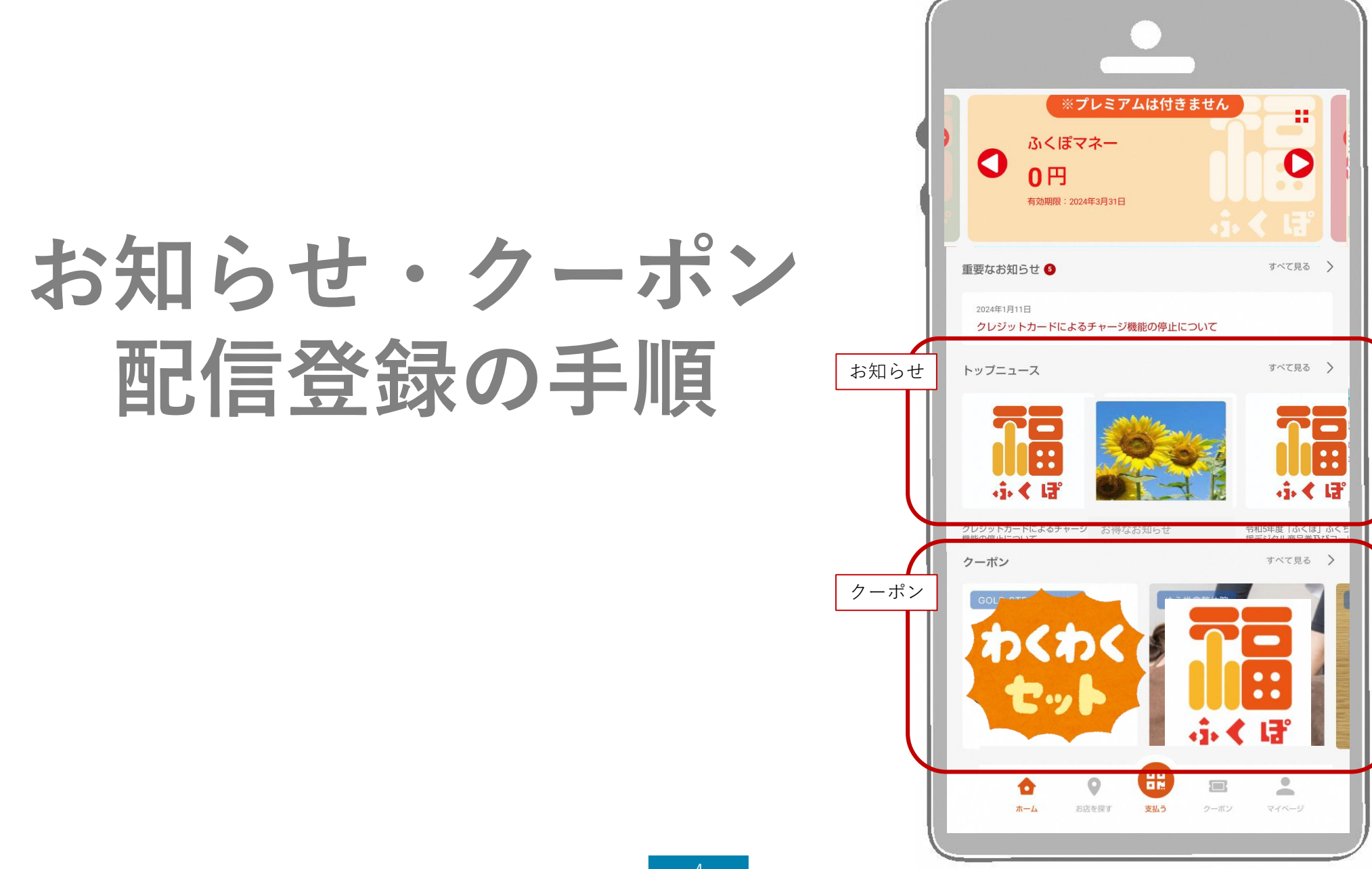

3-1. 管理サイト-ログイン方法

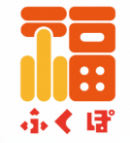

#### <u>STEP.1</u> インターネットに接続します 🥥

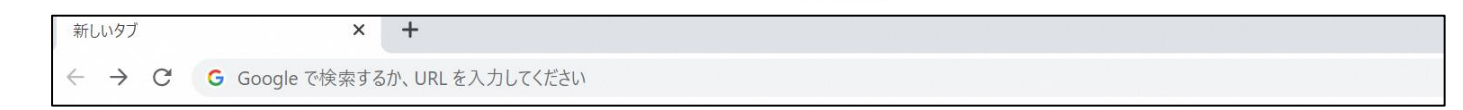

#### <u>STEP.2</u> 管理サイト用のURLにアクセスします

#### <u>STEP.3</u> Email(ID)とPasswordを入力しサインインを押します

\*管理サイト用のURL・メールアドレス・パスワードが、ご不明な場合は、運営事務局までお問い合わせください。

|  | <ul> <li>         ・ ・・・・         ・・・・         ・・・・</li></ul> |
|--|--------------------------------------------------------------|
|--|--------------------------------------------------------------|

| よむすび管理画面       | < Home |           |    |                    |  | 0 0 |
|----------------|--------|-----------|----|--------------------|--|-----|
| マスター管理         | ine    |           |    |                    |  |     |
| 建筑会社詳細         | 2      | 運営からのお知らせ |    |                    |  |     |
| サービス一覧         |        |           | 68 | 安荣日時               |  |     |
| 2020年度         | ×      |           |    |                    |  |     |
| 白星・イベント専業      |        |           |    | powered by yoneubl |  |     |
| 瑞米翘環           | ×.     |           |    |                    |  |     |
| 在这家地           |        |           |    |                    |  |     |
| 0900v21        |        |           |    |                    |  |     |
| atura          | ÷      |           |    |                    |  |     |
| クーポン管理         | ÷.     |           |    |                    |  |     |
| アンタート展現        | 2 C    |           |    |                    |  |     |
| *2から19項        |        |           |    |                    |  |     |
| 和51-88年後現      |        |           |    |                    |  |     |
| <b>10</b> 51展現 |        |           |    |                    |  |     |
| X489           | 2      |           |    |                    |  |     |
| 878-1          |        |           |    |                    |  |     |

## 3-2.お知らせ配信登録手順

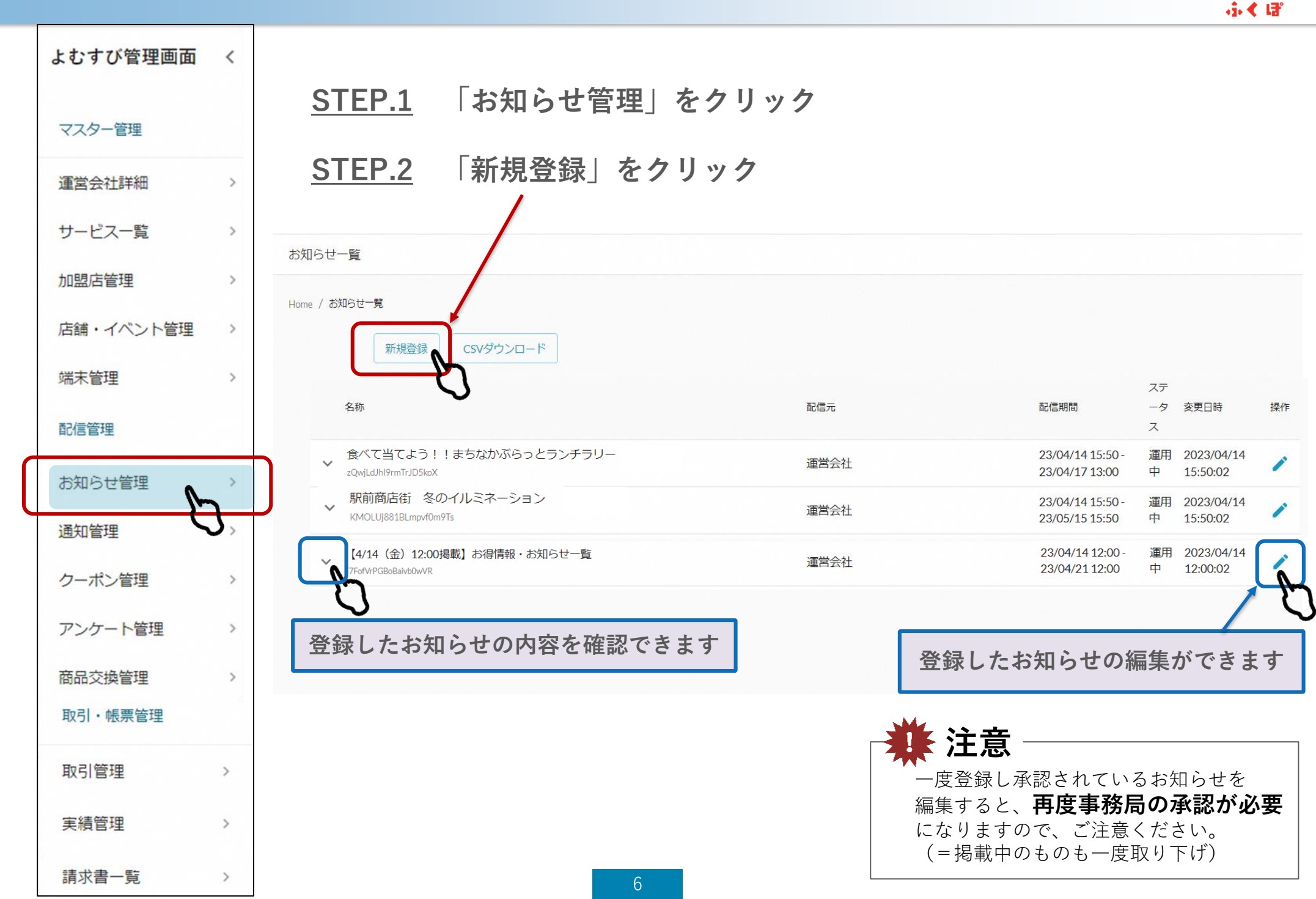

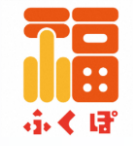

#### <u>STEP.3</u> 配信内容を入力します

①タイトル

お知らせの**タイトル**を入力 (目安:25文字以内)

#### 2画像

お知らせの**画像**を入れることが できます

※画像の拡張子はjpg、jpeg、gif、pngで、横:16 縦:9の比率で登録すると綺麗に表示されます。画像サイズは3MBまで許容しています。

#### ③内容

配信する内容を入力 \*必ず店舗の問い合わせ先を 記載してください

④外部リンク
 外部リンク(URL)を1つ設定
 できます。ホームページやSNSの
 リンクを入力してください。

| お知らせカテゴリ                 | ▼                                                                                         |
|--------------------------|-------------------------------------------------------------------------------------------|
| PT HU* 1                 |                                                                                           |
|                          | アプリ表示イメージ                                                                                 |
| 画像が設定されて                 | お客様アプリ<br>いません。変更する場合はここにファイルをドラッグしてください                                                  |
|                          |                                                                                           |
|                          | ' ← お知らせ                                                                                  |
|                          | リセットする 「 ひ/事務局からのお知らせ 福知山市 2024/02/01 09:39:10                                            |
|                          | ① タイトル<br>「ふくぼ」が使える加盟店一覧                                                                  |
| (3)                      |                                                                                           |
|                          | ②画像                                                                                       |
|                          | ·j· < 대                                                                                   |
|                          | (3)内容 「ふくぼ」を使ってお得にお食事お買い物。                                                                |
| <sup>1部リンク (URL)</sup> 4 | 周辺に500.500 ものたい!<br>現在の加盟店(使えるお店)一覧はアプリの<br>「お店を探す」から、<br>または下記のリンクからで確認くだたい。             |
|                          | <ul> <li>(4)外部リンク</li> <li>注意ののためになり、このでは、1000000000000000000000000000000000000</li></ul> |
|                          |                                                                                           |

## 3-2.お知らせ配信登録手順

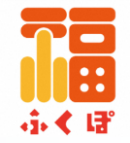

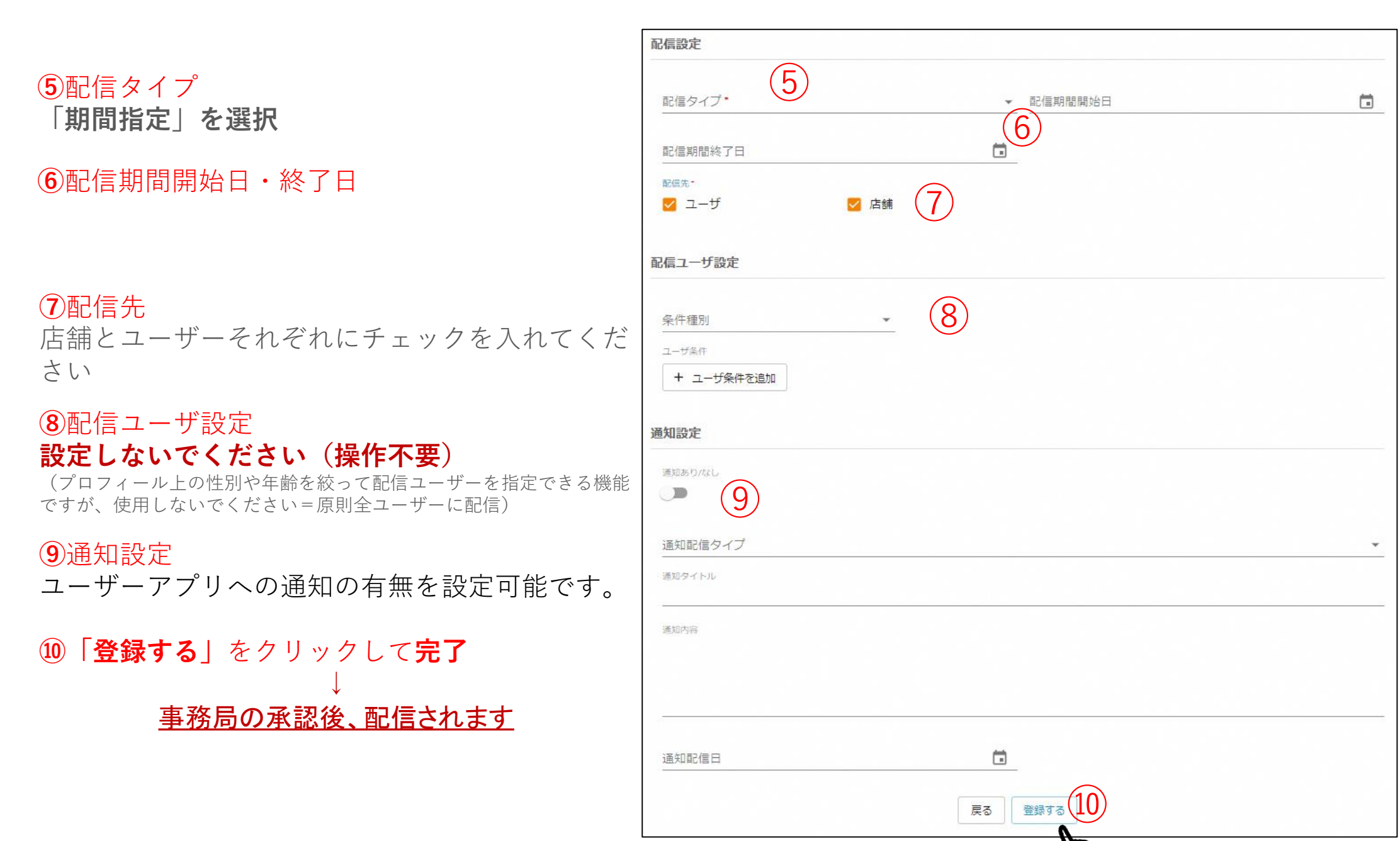

## 3-3. クーポン配信登録手順

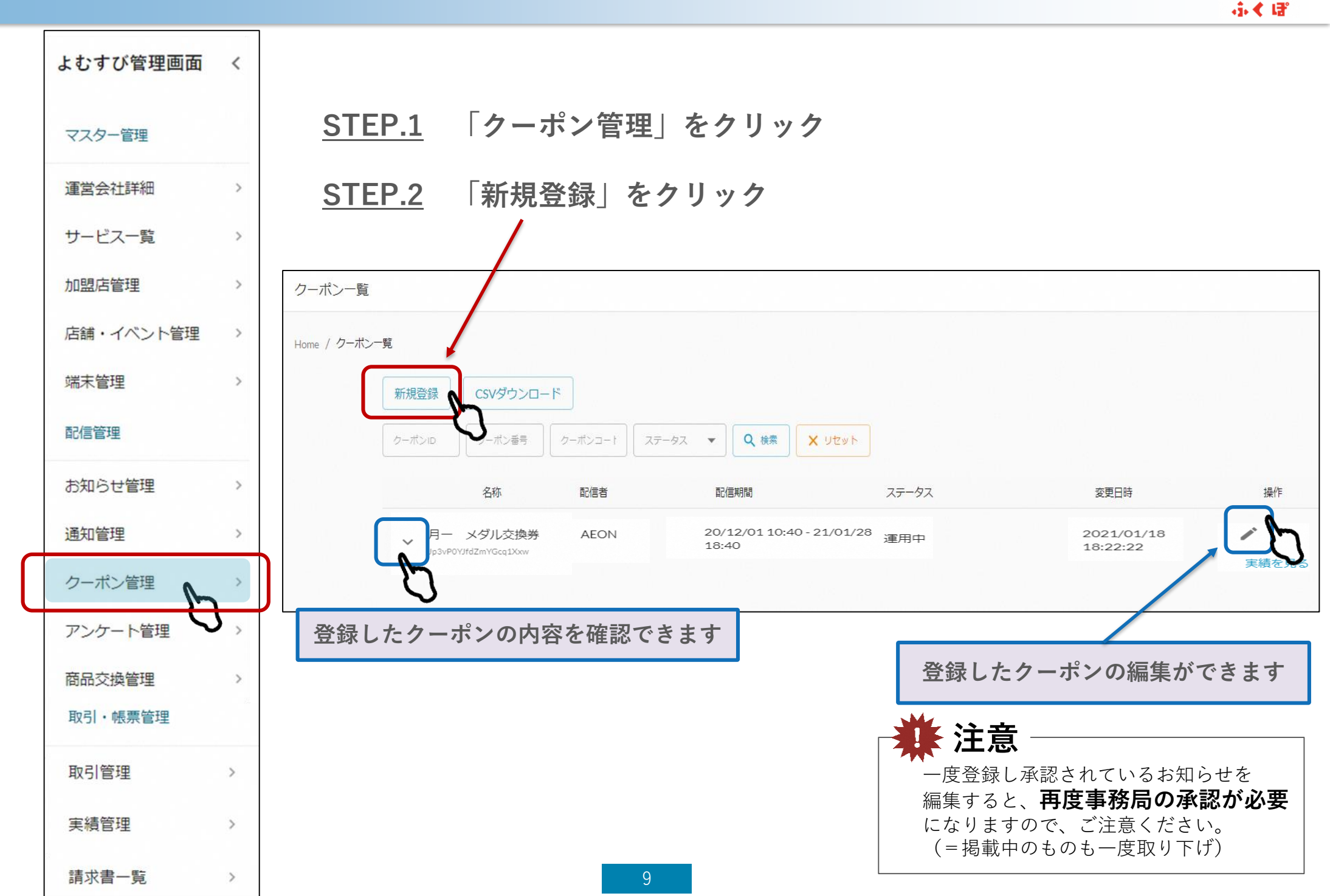

Ĩ

## 3-3. クーポン配信登録手順

<u>STEP.3</u> 配信内容を入力します

①クーポン種別 どちらかを選択

- ・実績有り→利用回数の制限をする場合
   (★制限回数を入力)
- ・実績無し→利用回数の制限をしない

2店舗

配信元の店舗を選択

③クーポン名

管理画面上でのクーポンの名称を入力 (クーポン表示名と同じで問題ありません)

④クーポン表示名

アプリ上で表示されるクーポンの **タイトル**を入力

⑤利用条件説明

アプリ上で表示される割引条件や使用 条件を入力

<mark>\* 必ず店舗の問い合わせ先を記載して</mark> ください

6画像

アプリ上で表示される画像を入れてくだ さい

※画像の拡張子はjpg、jpeg、gif、pngで、横:16 縦:
 9の比率で登録すると綺麗に表示されます。画像サイズは3MBまで許容しています。

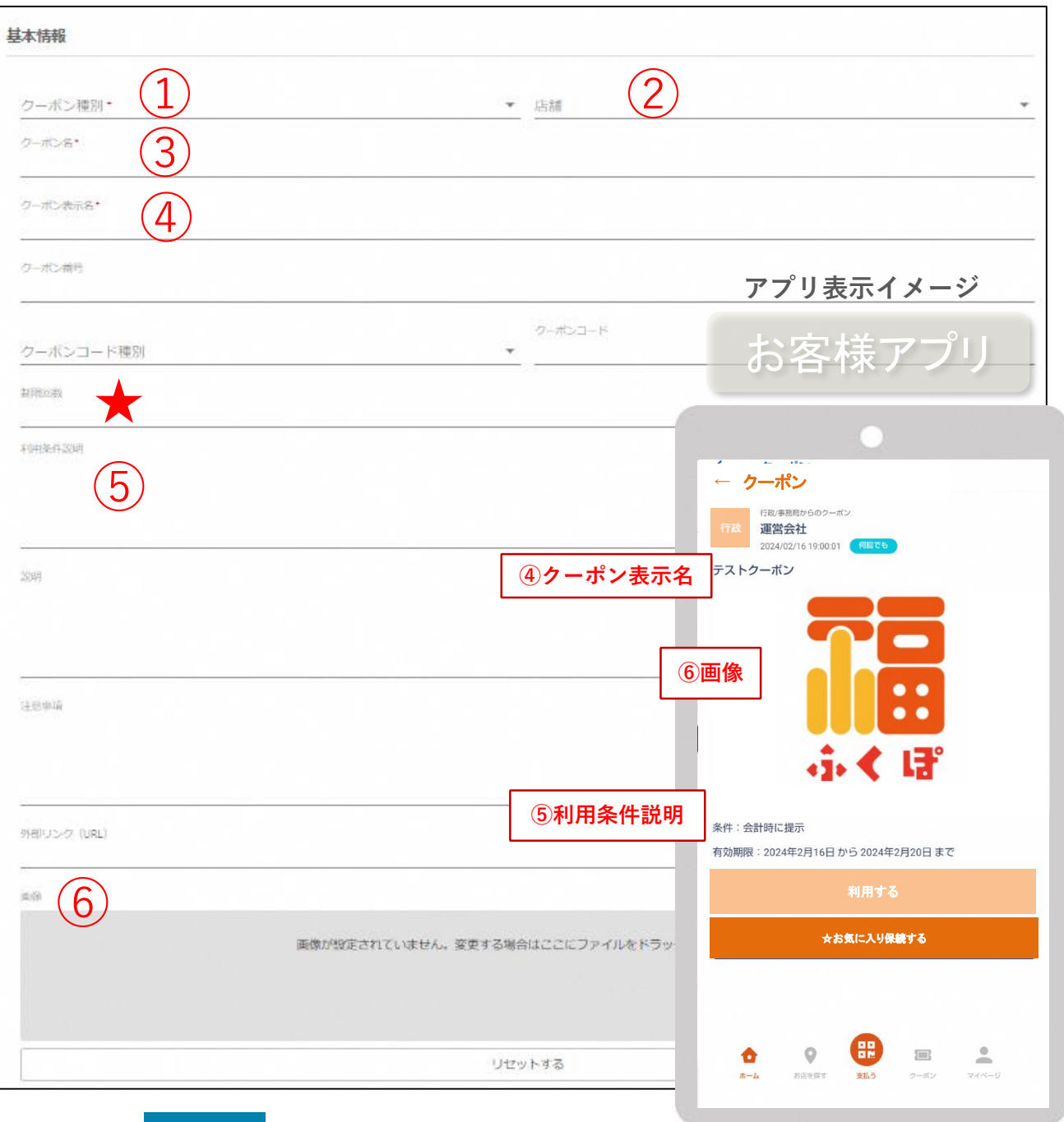

⑦配信タイプ「期間指定」を選択

⑧配信期間開始日·終了日

③配信ユーザ設定 設定しないでください(操作不要) (プロフィール上の性別や年齢を絞って配信ユーザーを 地方でする。

指定できる機能ですが、使用しないでください =原則全ユーザーに配信)

10通知設定ユーザーアプリへの通知の有無を設定可能です。

①「登録する」をクリックして完了
 ↓
 <u>事務局の承認後、配信されます</u>

| *         |   |
|-----------|---|
| 8 配信期間終了日 |   |
|           |   |
|           |   |
|           |   |
|           |   |
|           |   |
|           | - |
|           |   |
|           |   |
|           |   |
|           |   |
| 戻る 登録する   |   |
|           |   |

## 3-4. クーポン使用・確認方法

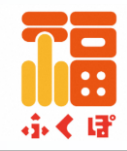

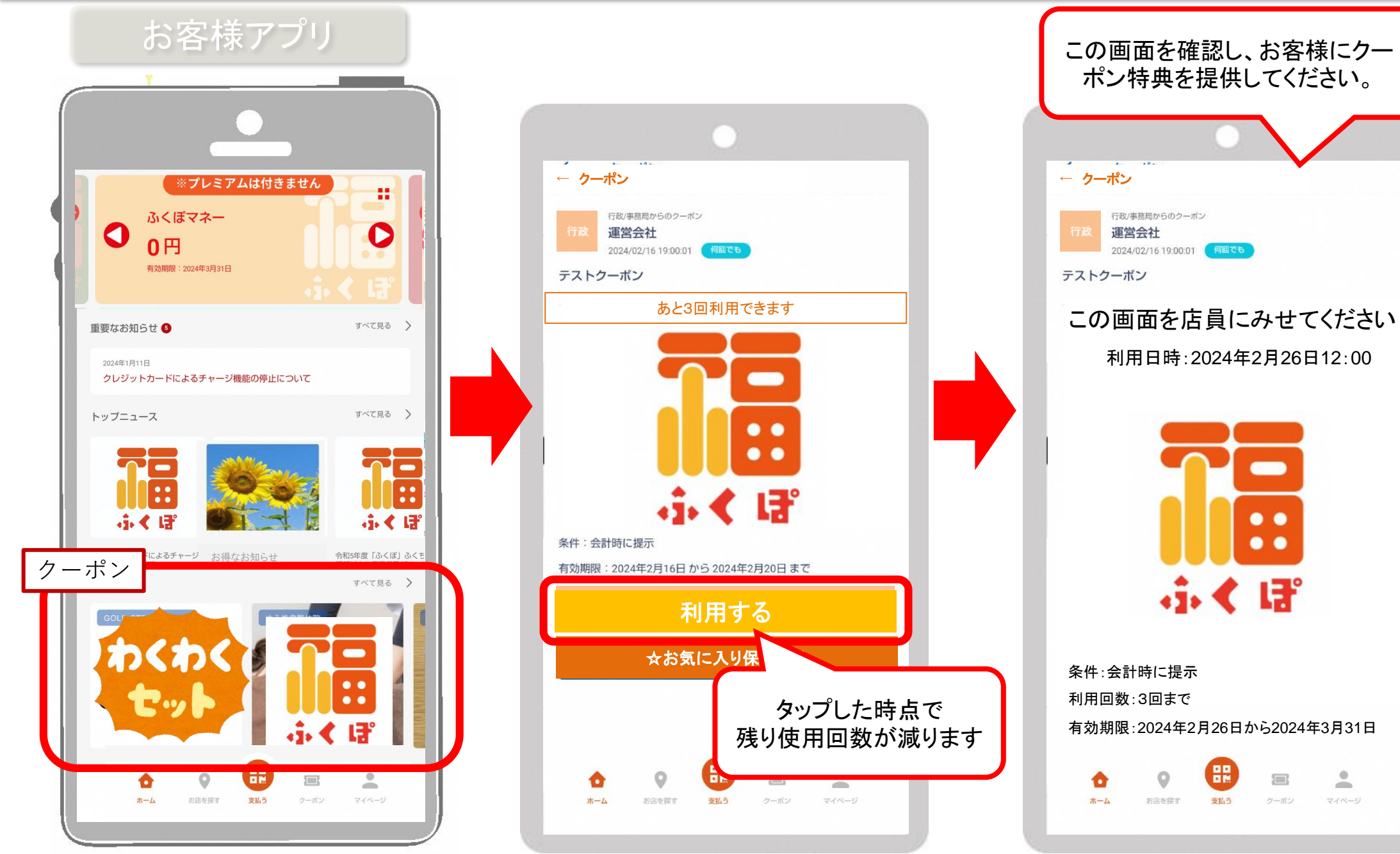

3-4. 配信のキャンセル・削除

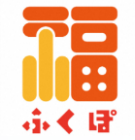

## <u>ー度配信登録したものは、店舗様側で削除やキャンセル操作ができません</u>

## <u>削除希望の場合は、編集でタイトルに「削除希望」とつけて、再登録してください</u>

※再登録した時点で、配信中であってもアプリ内から非表示になります

| よむすび管理画面          | < | STEP.1 「お知らせ管理」または                               | 「クーポン管理」を | クリック                               |                             |    |
|-------------------|---|--------------------------------------------------|-----------|------------------------------------|-----------------------------|----|
| マスター管理            |   |                                                  |           |                                    |                             |    |
| 運営会社詳細            | > | <u>STEP.2</u> 「丶」をクリック                           |           |                                    |                             |    |
| サービス一覧            | > |                                                  |           |                                    |                             |    |
| 加盟店管理             | > | お知らせ一覧                                           |           |                                    |                             |    |
| 店舗・イベント管理         | > | Home / お知らせ一覧                                    |           |                                    |                             |    |
| 端末管理              | > |                                                  |           |                                    |                             |    |
| 配信管理              |   | 新規登録 CSVタウンロード                                   |           |                                    |                             |    |
| お知らせ管理            | > | 名称                                               | 配信元       | 配信期間                               | ステ<br>ータ 変更日時<br>ス          | 操作 |
| 通知管理<br>クーポン管理    | > | テストお知らせ<br>・ テストお知らせ<br>4pFjQKXaUSD07HSaA2Ck     | 運営会社      | 23/04/14 15:50 -<br>23/04/17 13:00 | 運用 2023/04/14<br>中 15:50:02 | 1  |
| アンケート管理           | > | 【還元付与しました】スターライトマネー3月利用分<br>AypcjmlFJEn87dSIF2VU | 運営会社      | 23/04/14 15:50 -<br>23/05/15 15:50 | 運用 2023/04/14<br>中 15:50:02 | ~  |
| 商品交換管理<br>取引・帳票管理 | > |                                                  |           |                                    |                             | -2 |
| 取引管理              | > |                                                  | 削除したいお知   | らせの「 🗸                             | をクリック                       |    |
| 実績管理              | > |                                                  |           |                                    |                             |    |
| 請求書一覧             | > |                                                  |           |                                    |                             |    |

3-4. 配信のキャンセル・削除

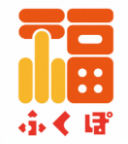

#### <u>STEP.3</u> タイトルに「削除希望」と追記してください

<u>STEP.4</u> 「変更する」をクリック

| - |   |   |   |
|---|---|---|---|
|   |   |   |   |
|   |   |   |   |
|   | r | r | r |

<u>STEP.5</u> 配信中のものは「審査待ち」状態になり、アプリ内から非表示になります 事務局で確認後、正式に削除します

\* 緊急を要する場合は、必ず事務局まで架電してください

## 3-7.通知管理(こちらは店舗様側で使用いたしません)

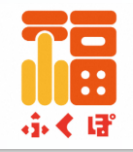

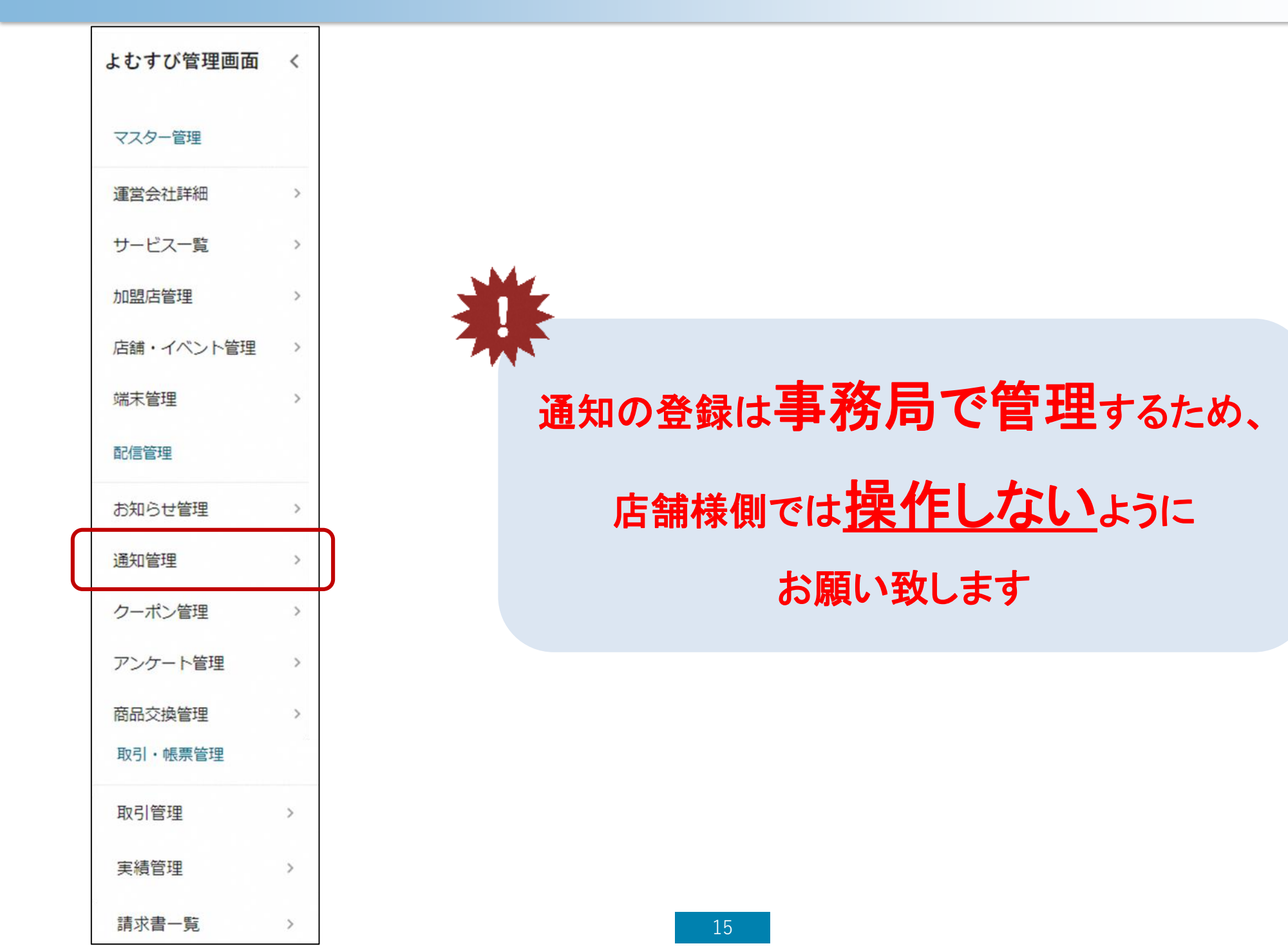

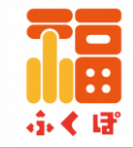

## 【お問い合わせ先】 ・福知山市産業観光課(平日8時30分~17時15分) 0773-24-7077

・ふくぽコールセンター(10時~17時) 0120-579-777